## Public Portal – How to Make a Tax Payment

Step 1: Open Public Portal in any internet browser.

Read through the Terms and Conditions and click blue tab to Accept and Sign in under Guest Sign in:

| Pepin County Public Portal                                                                                                    | Guest Sign In                                                                                                    |
|----------------------------------------------------------------------------------------------------|----------------------------------------------------------------------------------------------------|
| Welcome to the Pepin County, Wisconsin, Tax Portal!<br>This web site requires the use of cookies. Please ensure third party cookies are enabled and disable any popup blockers within your browser settings.<br>Guide: How to make a tax payment                                                                                                    | By clicking the Sign In button, you confirm you have read the terms and conditions, you understand them and you agree to be bound by them. |
| Please be aware Delinquent Personal Property balances may not be up to date. If there is an issue with your Personal Property, please contact your local municipal treasurer.                                                                                                    | Staff Sign In                                                                                                    |
| Terms and Conditions                                                                                                    | Username or email address *                                                                                                    |
| Browser Requirements                                                                                                    | Password *                                                                                                    |
| This web site requires the use of cookies. Please ensure that third party cookies are enabled within your browser's settings.<br>Also, to provide seamless functionality, please disable any web browser popup blockers.                                                                                                    | Sign In                                                                                                    |
| This site provides data and services to Pepin County citizens, government and public agencies, and business professionals. All information is believed accurate but is NOT<br>guaranteed to be without error and could be subject to future modification. Information from the Pepin County Register of Deeds Office is intended to be used as a general index<br>to land related information and is not intended for detailed, site-specific analysis. Pepin County assumes no responsibility whatsoever for direct, indirect, special, consequential,<br>exemplary or other damages. For certified copies, please contact the Pepin County Register of Deeds Office. | Log into LandNav 🗸                                                                                                    |
|                                                                                                    |                                                                                                    |

Step 2: Search for your property or tax bill using any of the following methods (Entering less is better when searching)

- 1. Property # (Parcel Number)
- 2. Owner (Last and First Name)
- 3. Address (House # and Street Name)
- 4. Tax Bill # (Bill number from original Tax Bill)

Step 3: Add parcels to cart (only 10 parcels can be added at one time)

Call the office if wanting to pay more than 10 parcels at 715-672-8850

Step 4. Click View Cart

Step 5: Click Checkout

Step 6: Checkout will take you to VPS site to enter payment information and process – click on your payment method to proceed to enter payment details.

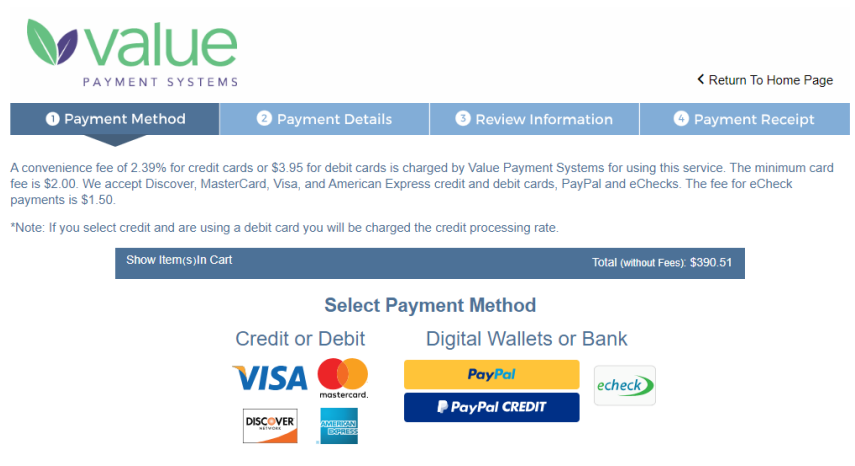

© 2023 Value Payment Systems, LLC. Privacy Policy | Contact Us